# SBE ASSESSMENT TOOL

Version : 2023-A

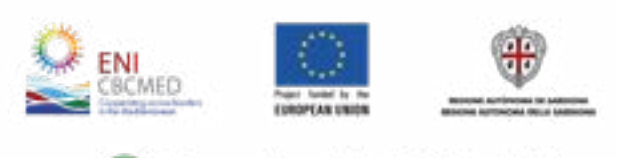

Sustainable MED Cities

### TABLE OF CONTENTS

| 1. Register - Sign in |
|-----------------------|
| 2. Generic Framework  |
| 3. Assessment tools   |
| 4. Assessment         |
| 5. Indicators         |
| 6. Contact us         |

Sustainable MED Cities - Integrated Tools and Methodologies for Sustainable Mediterranean Cities, is a capitalization project whose main objective is to enhance the capacity of public administration in delivering, implementing and monitoring efficient measures, plans and strategies to improve the sustainability of cities, neighbourhoods and buildings.

This project received funding from the European Union's ENI CBC MED Programme under Grant Contract C\_B.4.3\_0063.

Content of the Booklet:

Editor: Andrea Moro (iiSBE Italia R&D), Elena Bazzan (iiSBE Italia R&D), Paola Borgaro (iiSBE Italia R&D) .

Editing and layout: Luis Alonso, Valentina Restrepo Rojas, ESDesigner - iiSBE Italia R&D

All rights reserved.

The document reflects the views of the authors. The ENI CBC MED Programme is not responsible for the use that may be made of the information contained therein.

Published February 2023

| 6  |
|----|
| 8  |
| 12 |
|    |
| 22 |
| 24 |

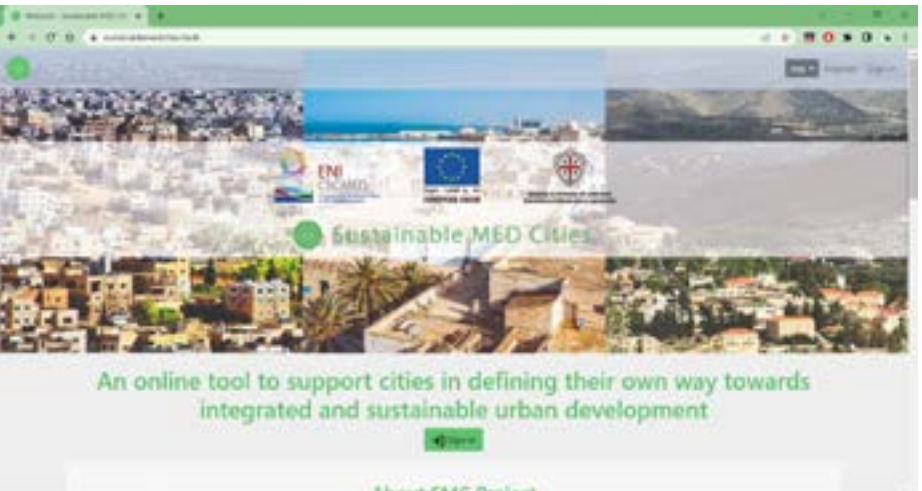

About SMC Proje

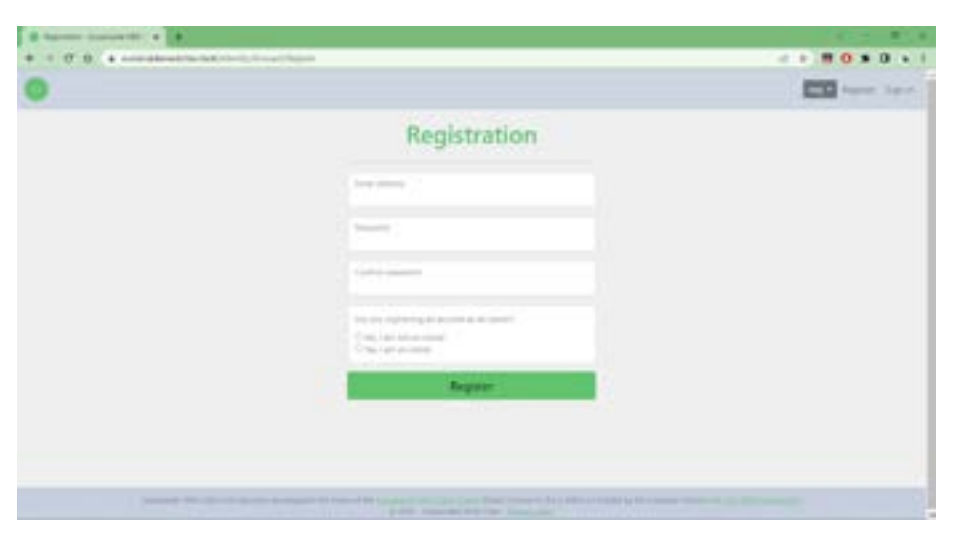

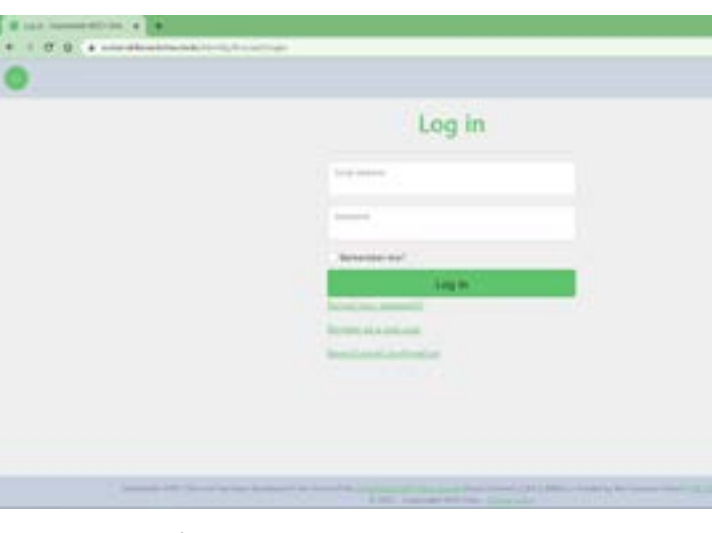

# 1. Register - Sign in

Assessment Tool

The first step will be to look for the page:

www.sustainablemedcities.tools

There you will find a general description of the tool, why use it, how to access it and support material in pdf format.

To start using the tool it will be necessary to register with an e-mail and declare if you are the owner of that account or not.

At the time of registration you will be given a user category, these can be: administrator, owner or assessor.

Each one will have different options when using the tool.

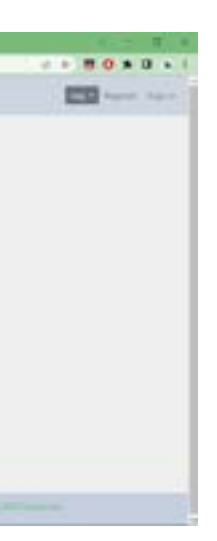

Once registered, you will be able to access your profile in the log in area, there you will only have to enter with your email and password.

If for any reason you forget your password you can click on the link "forgot your password?" and you can recover it by following the steps indicated. You can also resend the confirmation email to activate your account.

5

1.SBTool

2.SNTool

3.SBTool

1.lssues

2. Categories

3. Criteria

4. Indicators

To further information go to the guide manual of each Tool

## 2. Generic Framework

The first area of the tool is called generic framework, this will be enabled only for the administrator, in this section you can view the three tools with which it is possible to work and understand its application methodology, these are:

Each tool is divided into 4 sections:

**Generic Framework** 

Issues

To start seeing the available tools, the first step is to choose between SBTool, SNTool and SC-Tool so that the corresponding issues of each tool are displayed.

| Generic Frameworks      |               |   | 2 |
|-------------------------|---------------|---|---|
| + Add 🗊 Delete 🛛 🗇 Gone |               |   | 9 |
| Name                    | 1 Description |   |   |
| SMC SBTool              |               | 0 | Ŧ |
| SMC SClool              |               | Ø | Ŧ |
| SMC SNTaol              |               | Ø | 官 |

The second step will be to display all the issues that the selected tool contains, in the case of SNTool and SCTool there will be 10 issues while for SBTool there will be 8 issues

| oues                   |                                                                    |        |   | 1  |
|------------------------|--------------------------------------------------------------------|--------|---|----|
| $+ \operatorname{Add}$ | 1 Delete 5 import                                                  | Search |   | Q, |
| Code                   | Name                                                               |        |   |    |
| Α Ι                    | Site Regeneration and Development, Urban Design and Infrastructure |        | 0 | 官  |
| 8                      | Energy and Resources Consumption                                   |        | 0 | 官  |
| I C                    | Environmental Loadings                                             |        | D | Ŧ  |
| I D                    | Indoor Environmental Quality                                       |        | 0 | Ħ  |
| Ε                      | Service Quality                                                    |        | 0 | T  |
| I.F.                   | Social, Cultural and Perceptual Aspects                            |        | ı | Ŧ  |
| I G                    | Cost and Economic Aspects                                          |        | 0 | 8  |
| н                      | Adaptation to climate change                                       |        | 0 | 官  |

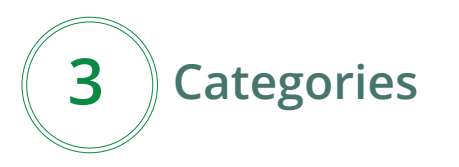

The third step consists of displaying each issue to be able to identify which categories are con-tained in it and thus be able to decide which ones will be useful for the assessment.

| ategories              |                                                |        | 3    |
|------------------------|------------------------------------------------|--------|------|
| $+ \operatorname{Add}$ | Delete  B Import                               | Search | Q    |
| Code                   | Nome                                           |        |      |
| E 1                    | Energy                                         | 6      | ? 宜  |
| I B2                   | Electrical peak demand                         | 6      | * 宣  |
| I B3                   | Materials                                      | 4      | ? 宜  |
| I 64                   | Use of potable water, stormwater and greywater | 2      | . 12 |

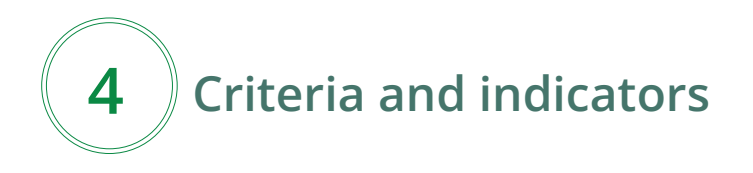

Finally, the criteria and indicators will be displayed, which are those that will be calculated to evaluate sustainability of the building, neighbourhood or city.

| iti | ria   |                                    |                                                                  |   | 2 |
|-----|-------|------------------------------------|------------------------------------------------------------------|---|---|
| 4   | - Add | 1 Delete                           | Search                                                           |   | 9 |
|     | Code  | Name                               | Indicator                                                        |   |   |
| 1   | 81.1  | Primary energy demand              | 1169 - Primary energy demand per internal useful floor area per  | 0 | Ħ |
| 1   | 81.2  | Delivered thermal energy demand    | 139 - Delivered thermal energy demand per internal useful floor  | 0 | Ť |
| 1   | 81.3  | Delivered electrical energy demand | 138 - Delivered electrical energy demand per internal useful flo | 0 | 窗 |
| 1   | B1.4  | Energy from renewable sources in t | 1199 – Share of renewable energy in final thermal energy consu   | 0 | Ŧ |
| 1   | B1.5  | Energy from renewable sources in t | 1198 - Share of renewable energy in final electric energy consu  | 0 | 田 |
| 1   | 81.6  | Embodied non-renewable primary e   | 145 - Embodied primary non-renewable energy per building's u     | 0 | 宜 |

## **3. Assessment Tools**

in the assessement.

SBTool MED, SNTool MED, SCTool MED are assessment systems for measuring the sustainability. It is a tool useful to support decision making processes for the development, implementation and monitoring development plans for more sustainable cities. All the tools can be contextualized and adapted to any Mediterranean region.

The assessment tools will be enabled for users of the **owner** category, in this section you can choose under unique circumstances which issues, categories and criteria will be used

### **Generic Framework**

For the firt step you have the possibility to choose the tool you are going to work with, in this case we will use SMC SCTool for cities,

It is possible to modify the name of the tool to the specific city and also to describe in general terms it. Furthermore yo have the option to put the information in 5 different languajes (English, Italian, French, Spanish and Greek).

| + Add 📋 Delete 🛛 🖉 Clone      |               |   | Q    |
|-------------------------------|---------------|---|------|
| Name                          | 1 Description |   |      |
| SMC SBTool                    |               | 0 | 1    |
| SMC SCTool                    |               | 0 | n    |
| SMC SNTool                    |               | 0 | 8    |
| Urban Health Regione Plemonte |               | 0 | - 17 |

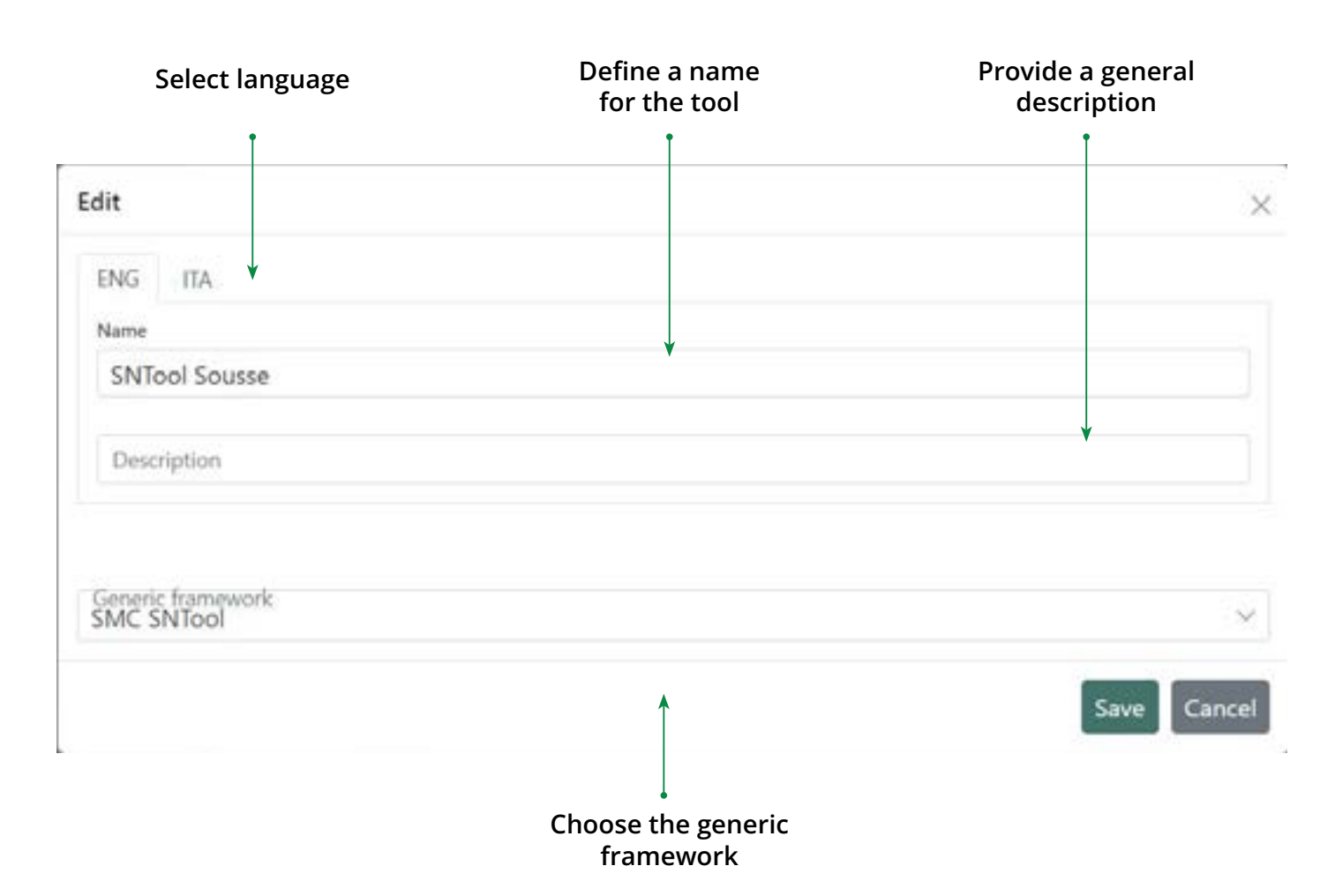

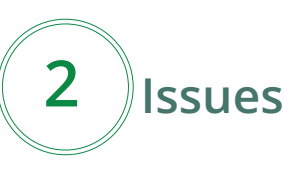

Once you select the tool, you will be able to visualize the issues. You wil have the possibility to activate the ones you need for your asessment, this mean it is not mandatory to work with the 10 issues and you should define a proirity factor to the active issues (0 - 5).

| ssues                  |                                                                    |        |   | ^  |
|------------------------|--------------------------------------------------------------------|--------|---|----|
| $+ \operatorname{Add}$ | 1 Delete                                                           | Sharch |   | Q. |
| Code                   | Name                                                               |        |   |    |
| I A                    | Site Regeneration and Development, Urban Design and Infrastructure |        | 0 | T  |
| l B                    | Energy and Resources Consumption                                   |        | O | Ŧ  |
| l c                    | Environmental Loadings                                             |        | 0 | 宦  |
| 1 D                    | Indoor Environmental Quality                                       |        | 0 | ŦŪ |
| 1 E                    | Service Quality                                                    |        | Ø | Ŧ  |
| I F                    | Social, Cultural and Perceptual Aspects                            |        | O | 官  |
| I G                    | Cost and Economic Aspects                                          |        | 0 | Ŧ  |
| Е н                    | Adaptation to climate change                                       |        | 0 | Ŧ  |

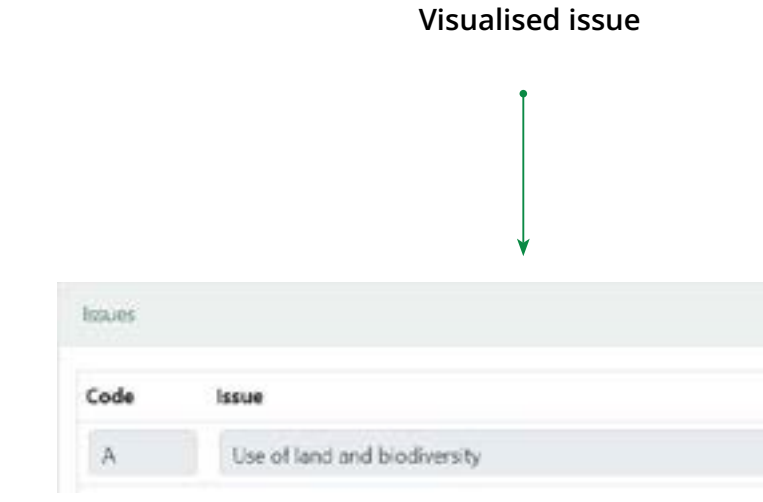

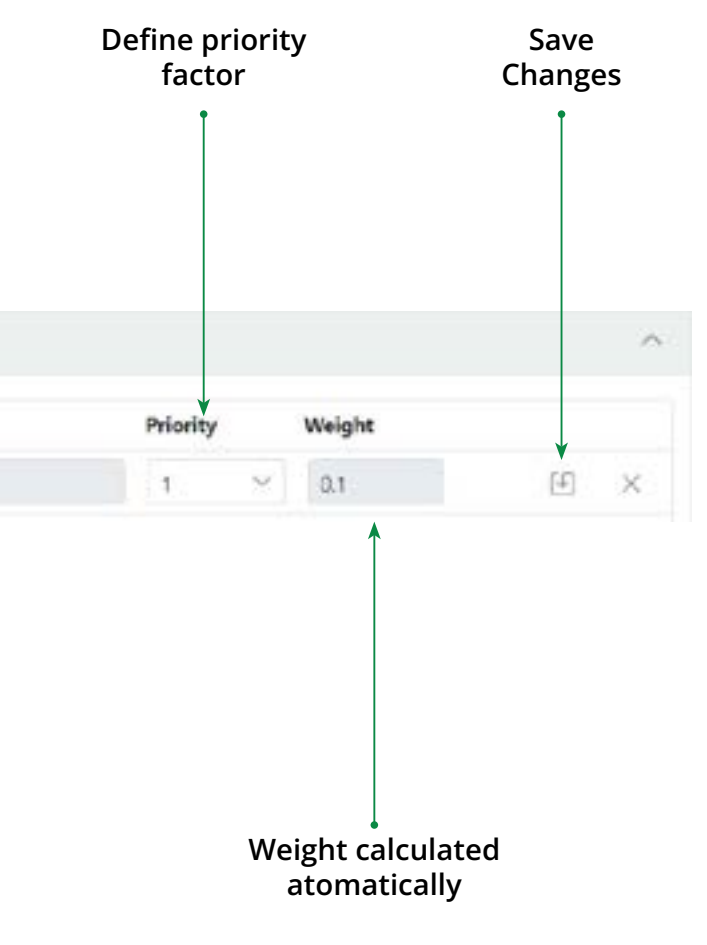

Categories

3

Concern particular aspects of issues. Each category would change depending the issuue you will be working on, for example: The issue A - Site regeneration and development, Urban design and infraestructure contains category A1- Site location and A-2 Site development.

Also for the categories you would be able to choose the priority factor (0 - 5)

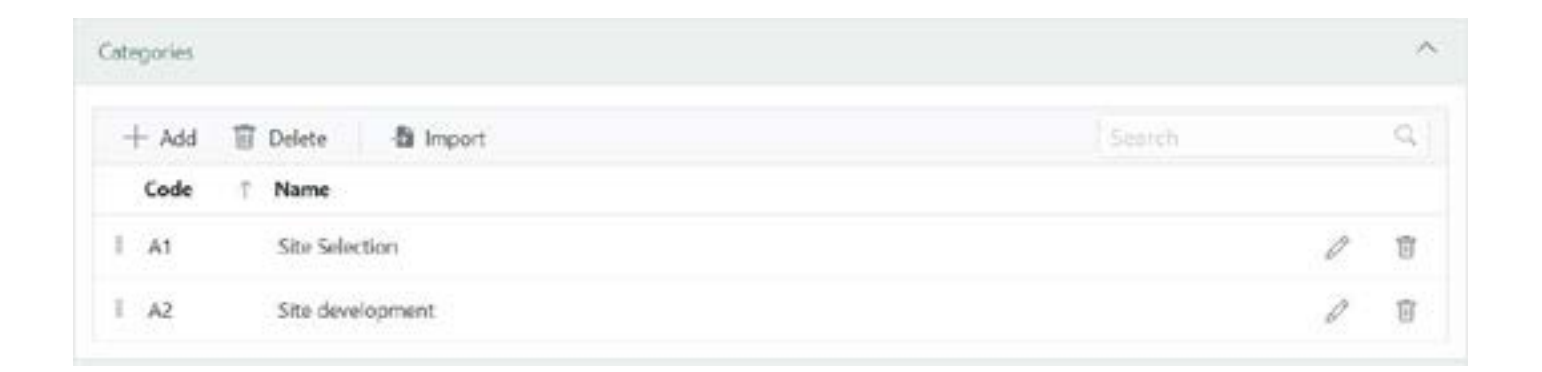

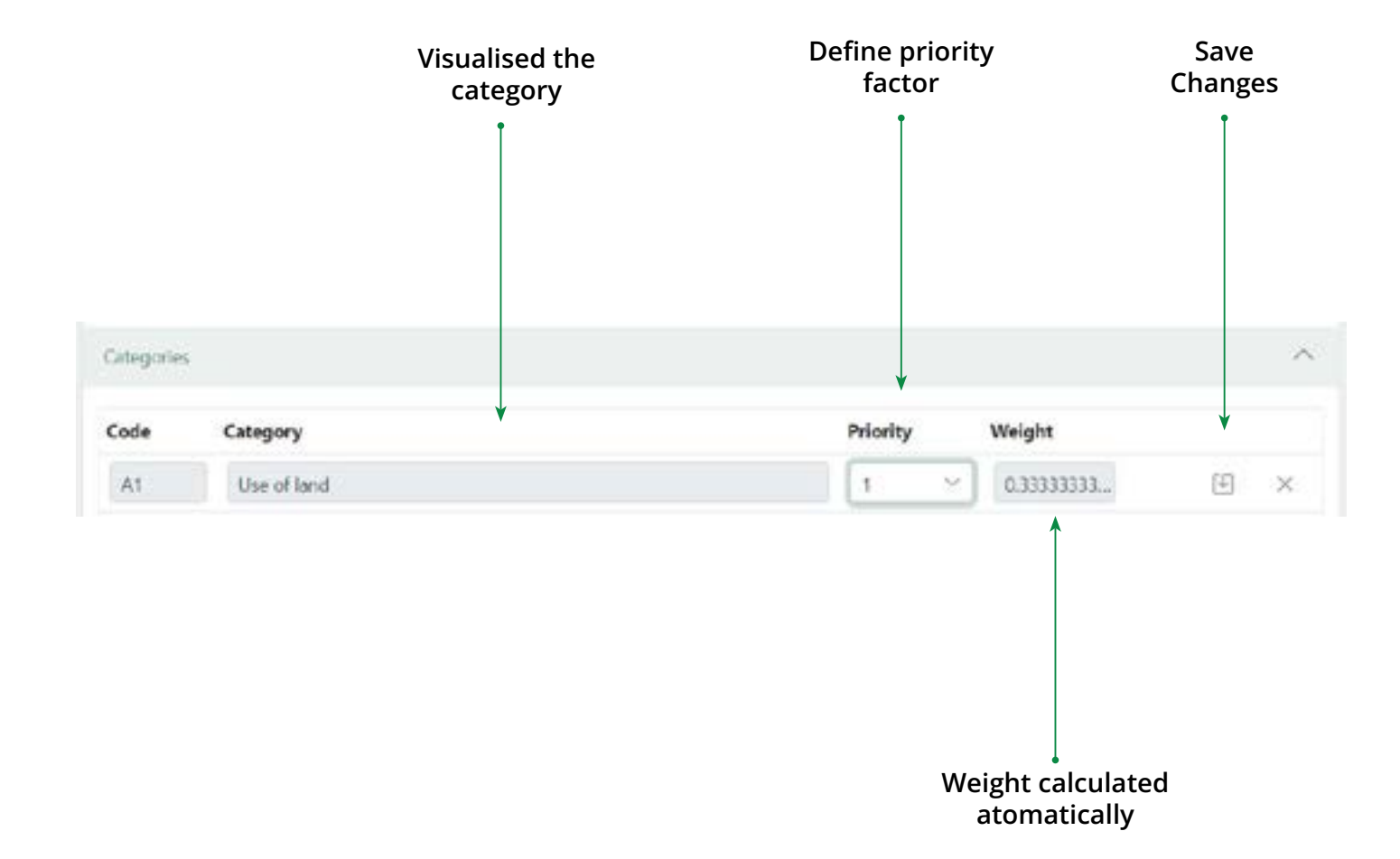

### 4 **Criteria and indicators**

Criteria represent the basic assessment entries used to evaluate the sustainability. Each criterion is associated to an indicator, they are physical quantities or qualitative scenarios that allow to assess the performance of the cities. In this section you would be able to:

- 1. Change the status of the criteria: Active or innactive.
- 2. Choose the impact: min 0 max 225.
- 3. Select the benchmark 0: numeric value.
- 4. Select the benchmark 5: numeric value.

| Crite | iria  |           |                                 |                    |
|-------|-------|-----------|---------------------------------|--------------------|
| 8     | - Add | 🗑 Delete  | -B Import                       |                    |
|       | Code  | Name      |                                 | Indicator          |
| ł     | A1.1  | Ecologica | al value of land                | 1165 – Pre-devel   |
| I     | A1.2  | Proximity | of site to public transport     | 13 – Accessibility |
| 1     | A1.3  | Adjacenc  | y to existing service infrastr_ | 120 – Average di   |
| ł     | A1.4  | Proximity | to key services                 | 121 – Average di   |

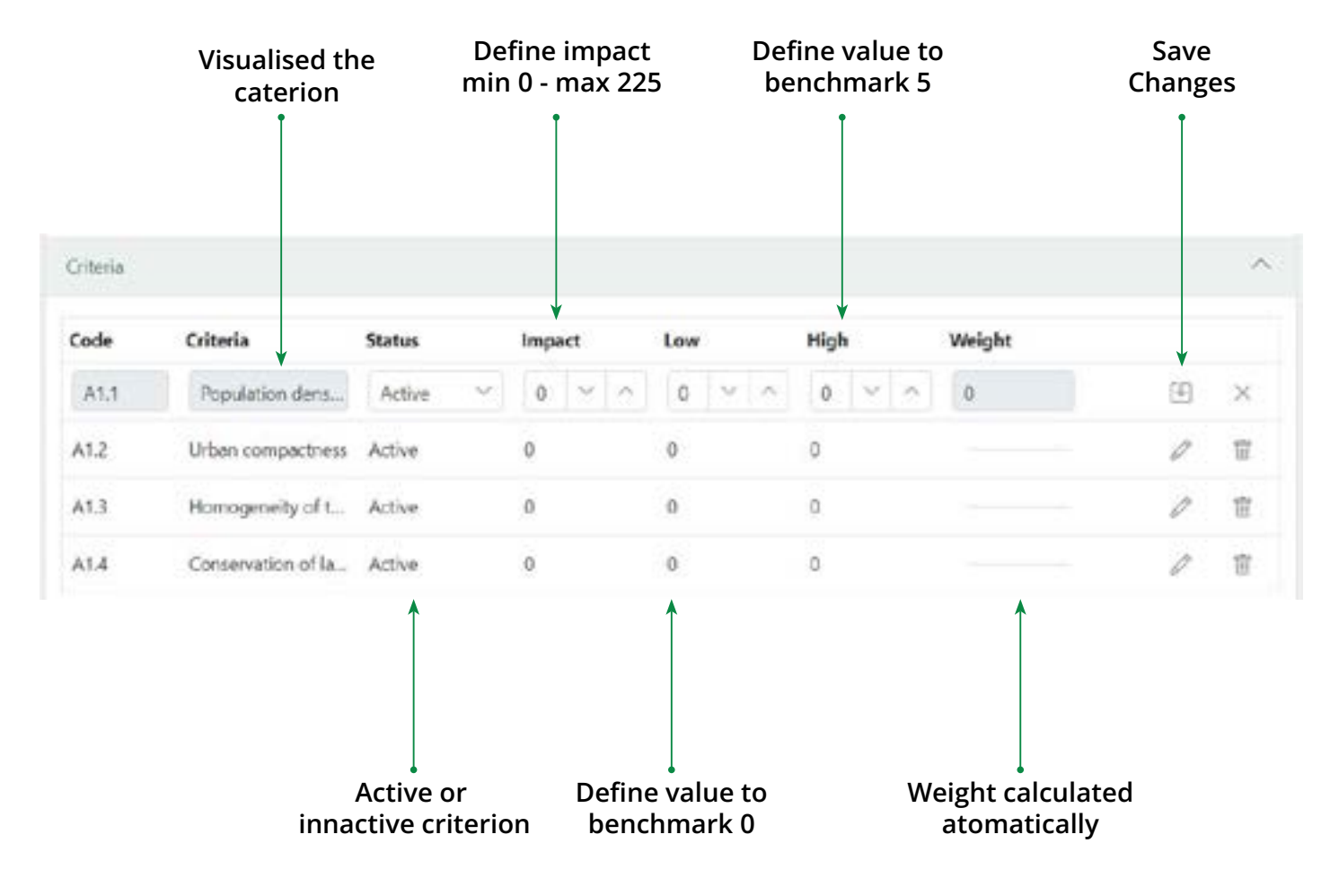

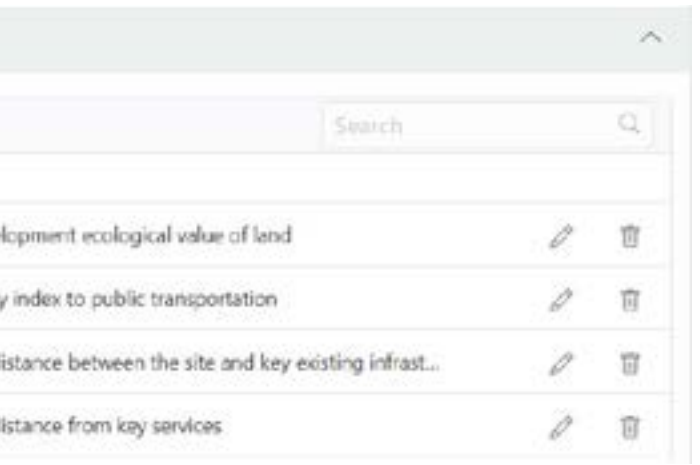

The asessement chapter will be enabled to the **asessors** which can fill out the data collected, related to the indicators that were chosen in the tool.

To start the evaluation phase, you must enter the name of the project and choose the assessment tool, then click on the icon of the two interlocking rings

| Generic frameworks | +  | AH T | E Calata                   |   |                 |   |    | G, |
|--------------------|----|------|----------------------------|---|-----------------|---|----|----|
| Assessment tools   |    |      | Title                      | Ť | Assessment tool |   |    |    |
| Assessments        |    |      | 1.                         |   |                 | 4 | Œ  | ×  |
| Indicators         | 2  | 00   | Neighbourhood XV           |   | SNIted Irbid    |   | 1  | п  |
| Users              | 0. | ø    | Text of preformance Torino |   | SNRool Sect.    |   | 12 | 8  |

## 4. Assessment

You will visualize firstable the category, then the criteria and finally the indicator description, where they will fill the gaps of "value", "Target" and "override".

| 82-ling Georgenesis 83-Remains Long                                                                                           |
|----------------------------------------------------------------------------------------------------|
| cal service                                                                                                    |
| To evaluate electrical service as a contributing indicator of a                                                               |
| 1115 - Percentage of households with authorized access to                                                                     |
| Calculation steps: - Calculate the number of people in the ne<br>population of the neighborhood (B) - denominator - Calculate |
| Benchmark 0                                                                                                    |
| 0 %                                                                                                    |
| 0                                                                                                    |
|                                                                                                    |
|                                                                                                    |
|                                                                                                    |

|                              |           |                     |                                  | weight                    | 1925 |
|------------------------------|-----------|---------------------|----------------------------------|---------------------------|------|
| inability, resil             | ience an  | d econo             | mic productivity                 |                           |      |
| tricity                      |           |                     |                                  |                           |      |
| orhood with a value of the i | uthorizer | d electri<br>as A/B | ical service (A) - numera<br>(%) | tor - Calculate the total |      |
|                              |           |                     | 127720-011                       |                           |      |
| Value                        |           |                     | Benchmark 5                      | Target                    |      |
| Value<br>0.00                | 2         | •                   | Benchmark 3                      | Target<br>14.00 ~         | ^    |
| 0.00                         | 9         | •                   | Benchmark 3                      | Target<br>14.00 ~<br>5    | ^    |
| Value<br>0.00<br>0<br>0.00   | 2         | •                   | Senchmark 3                      | Target<br>14.00 ~<br>5    | ~    |

Then the tool will automatically calculated the results and will provide the results in a spider net chart and a table.

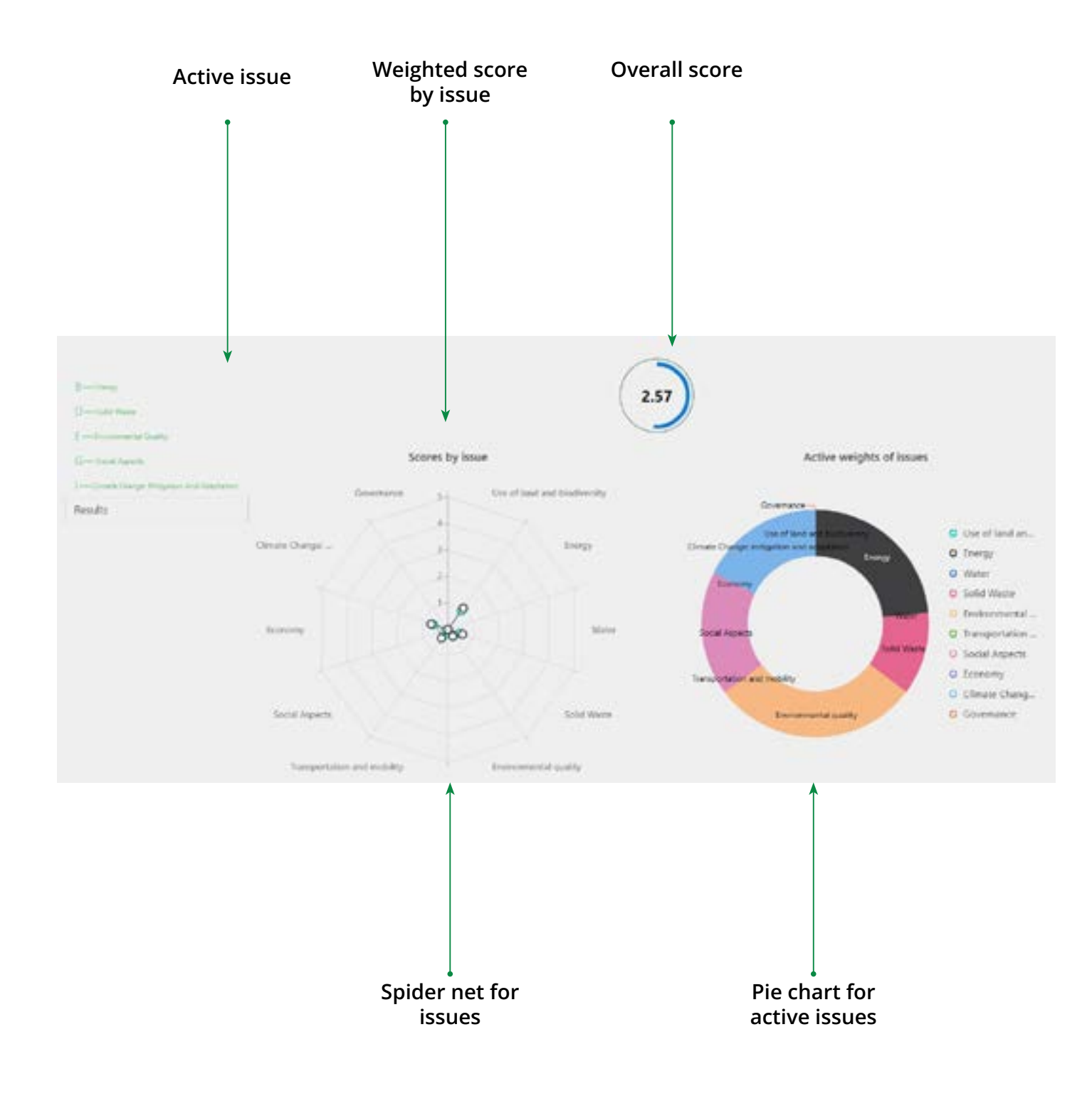

| lssue coo | de Issue name                             |
|-----------|-------------------------------------------|
| ļ         | Ţ                                         |
| A         | Use of land and biodiversity              |
| В         | Energy                                    |
| С         | Water                                     |
| D         | Solid Waste                               |
| £         | Environmental quality                     |
| F         | Transportation and mobility               |
| 6         | Social Aspects                            |
| н         | Economy                                   |
| 1         | Climate Change: mitigation and adaptation |
| 1         | Governance                                |

| 1 | Active issues   | Categories                            |
|---|-----------------|---------------------------------------|
|   | ļ               |                                       |
| ÷ | 8 - Energy      |                                       |
|   | 81              | Energy infrastructure                 |
|   | 82              | Energy consumptions                   |
|   | 83              | Renewable energy                      |
| v | C – Water       |                                       |
|   | C1              | Water infrastructure                  |
|   | 62              | Water consumption                     |
|   | G               | Effluents management                  |
| ÷ | D - Solid Waste |                                       |
|   | D1              | Solid waste collection infrastructure |
|   | D2              | Solid waste management                |

| Weight | Score | Weighted<br>score |
|--------|-------|-------------------|
|        |       | Ī                 |
| 0%     | 0.00  | 0.00              |
| 24%    | 3.68  | 0.87              |
| 0%     | 0.00  | 0.00              |
| 12%    | 4.02  | 0.47              |
| 29%    | 1.08  | 0.32              |
| 0%     | 0.00  | 0.00              |
| 18%    | 1.95  | 0.34              |
| 0%     | 0.00  | 0.00              |
| 18%    | 3.24  | 0.57              |
| 0%     | 0.00  | 0.00              |

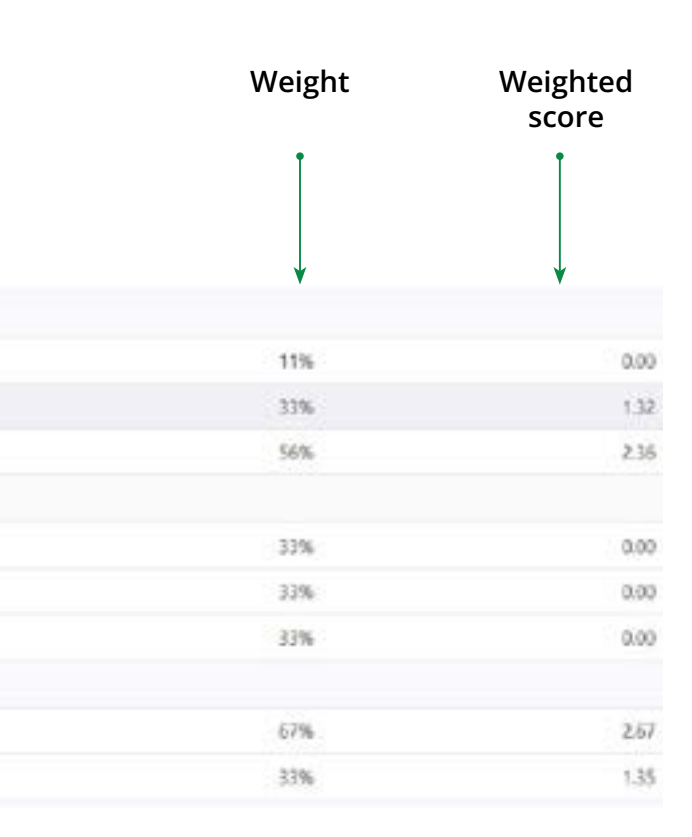

The complete list of the indicators which make up the Sustainable MED Cities SBTool, SNTool and SCTool is presented in the following table:

You will see:

- 1. Code
- 2. Name
- 3. Туре
- 4. Unit

Only the administrator and the owner have the possibility to edit the indicators.

|                  |         |                                                                                                    |              |         | and the | account |
|------------------|---------|----------------------------------------------------------------------------------------------------|--------------|---------|---------|---------|
| Gentic Namencial | + 444   | 2 Delete Al types                                                                                                    |              |         |         | (4)     |
| Aniekament kuzik | Code    | 1 Natur                                                                                                    | Type         | Unit    |         |         |
| Assessments .    | 2.18    | Apprepriated total embodied carbon per apprepriati indoor useful foor and                                                                                                    | Gentlative   | kgicce  | 0       | Π.      |
| Indicaters       | 2.108   | Partent of public buildings that are accessible for use by physically disabled pr.                                                                                                    | Qardstee     | х.      | 1       | π.      |
| (here 1)         | 2,100   | Percent of public waterwater that is disposed or treated                                                                                                    | Garillitive  | *       | 1       | ΰ.      |
|                  | 2, 192  | Percent of adesating and other periodiction ways that are accountlie for use by $\boldsymbol{\mu}_{\mathrm{s}}$                                                                                                    | Questitative | *       | 1       |         |
|                  | 2 1100  | Percent, by men, of an existing structure that is re-used                                                                                                    | Quantitative | 5       | 1       | π.      |
|                  | 2.194   | Percentage area of public buildings with recognized surfainability coefficializes.                                                                                                    | Quantitative |         | 1       |         |
|                  | 2 1985  | Precentage change in the number of bird species                                                                                                    | Quantitative | 5       | 1       |         |
|                  | 2 1996  | Percentage of accessible public outdoor areas that are benier-free companed to.                                                                                                    | Quantitative | 5       | 1       |         |
|                  | 3 1927  | Percentage of average per-capita income                                                                                                    | Questialive  |         | 1       |         |
|                  | > 100   | Percentage of bicycle parking spaces available                                                                                                    | Quanditative | 5       | 1       | *       |
|                  | 2 1100  | Percentage of boycle paths physically separated from traffic reads                                                                                                    | Gentletve    |         | 1       |         |
|                  | 2.00    | Aggregated total enhoded carbon per aggregated linear area                                                                                                    | Questitative | 4g8002- | 1       |         |
|                  | 2.198   | Percentage of building area over noise limit                                                                                                    | Questitative | *       | 1       | 8       |
|                  | 2.00    | Percentage of buildings in the area located not sequenting the safety dotance L.                                                                                                    | Questiality  |         | 1       |         |
|                  | 2 1912  | Percentage of control functions within class A.                                                                                                    | Quartitative |         | 1       |         |
|                  | > 214   | Percentage of households unable to efford the recet basic levels of energy (ecc.                                                                                                    | Guernbaltve  |         | 1       |         |
|                  | 2.114   | Percentage of households with access to basic sandatory facilities                                                                                                    | Quantative   | *       | 1       | 1       |
|                  | -) .mts | Recentage of households with authorized access to electricity                                                                                                    | Guarditative |         | 1       |         |
|                  | > 116   | Percentage of households with fixed (wired) broadband                                                                                                    | Questiality  | *       | 1       |         |
|                  | ) ett7  | Percentage of inhabitants fixing in a zone subject to natural husards                                                                                                    | Guerditative | ж       | 1       |         |
|                  | 2-118   | Recordage of inhabitants living in a zone subject to natural historits                                                                                                    | Quarctative  | *       | 1       | 1       |
|                  | 2 1119  | Percentage of inhabitants living to shares. Wormal section and system N.                                                                                                    | Questialive  |         | 1       | 8       |
|                  | 2.82    | Anioust of natural connected areas in the city divided by the total amount of ou-                                                                                                    | Quertitative | 5       | 1       |         |
|                  | 2 8129  | Percentage of inhabitants that are within 400 meters walking distance of at los                                                                                                    | Questiative  |         | 1       |         |
|                  | > wat   | Percentage of inhabitants that are within \$30 meters unliking distance of at pu-                                                                                                    | Quantitative | *       | 1       |         |
|                  | > 832   | Percentage of inhabitants that are within 900 meters walking distance of at los-                                                                                                    | Quantitative |         | 1       | 1       |
|                  | 2 1023  | Percentage of schedularity with assess to solid waste and recording solection p-                                                                                                    | Questilative | *       | 1       | 1       |
|                  | 2 mile  | And the state of the state of t | A            | 1       |         | 21      |

## 5. Indicators

(Spain)

Government of Catalonia sustmedcities.tes@gencat.c

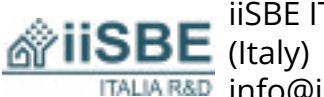

iiSBE ITALIA R&D ITALIA RAD info@iisbeitalia.org

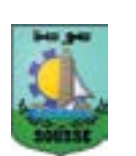

Municipality of Sousse (Tunisia) mehdouik@gmail.com Municipality of Moukhtara

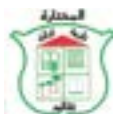

(Lebanon) ashiro@terra.net.lb

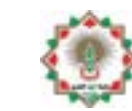

Greater Irbid Municipality(Jo rjammal@ymail.com

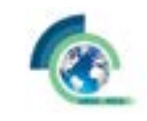

National Observatory of Ath (Greece) costas@noa.gr

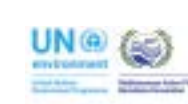

United Nations Environmen Programme - Mediterranea Action Plan

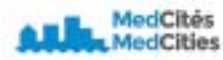

MedCities Association

## 6. Contact us

| cat      | https://territori.gencat.cat/es/<br>inici/ |
|----------|--------------------------------------------|
|          | http://iisbe-rd.it                         |
|          | http://www.commune-sousse.<br>gov.tn       |
|          | https://moukhtara.gov.lb/                  |
| ordan)   | www.irbid.gov.jo                           |
| hens     | www.noa.gr                                 |
| nt<br>in | https://www.unep.org/unep-<br>map/         |
|          | https://medcities.org                      |

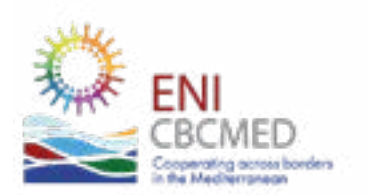

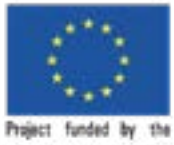

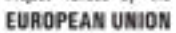

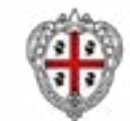

REGIONE AUTÓNOMA DE SARDIGNA REGIONE AUTONOMA DELLA SARDEGNA

### Sustainable MED Cities